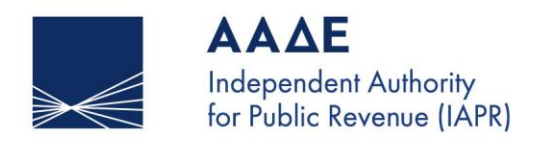

SERVING PUBLIC INTEREST AND SOCIETY AT LARGE

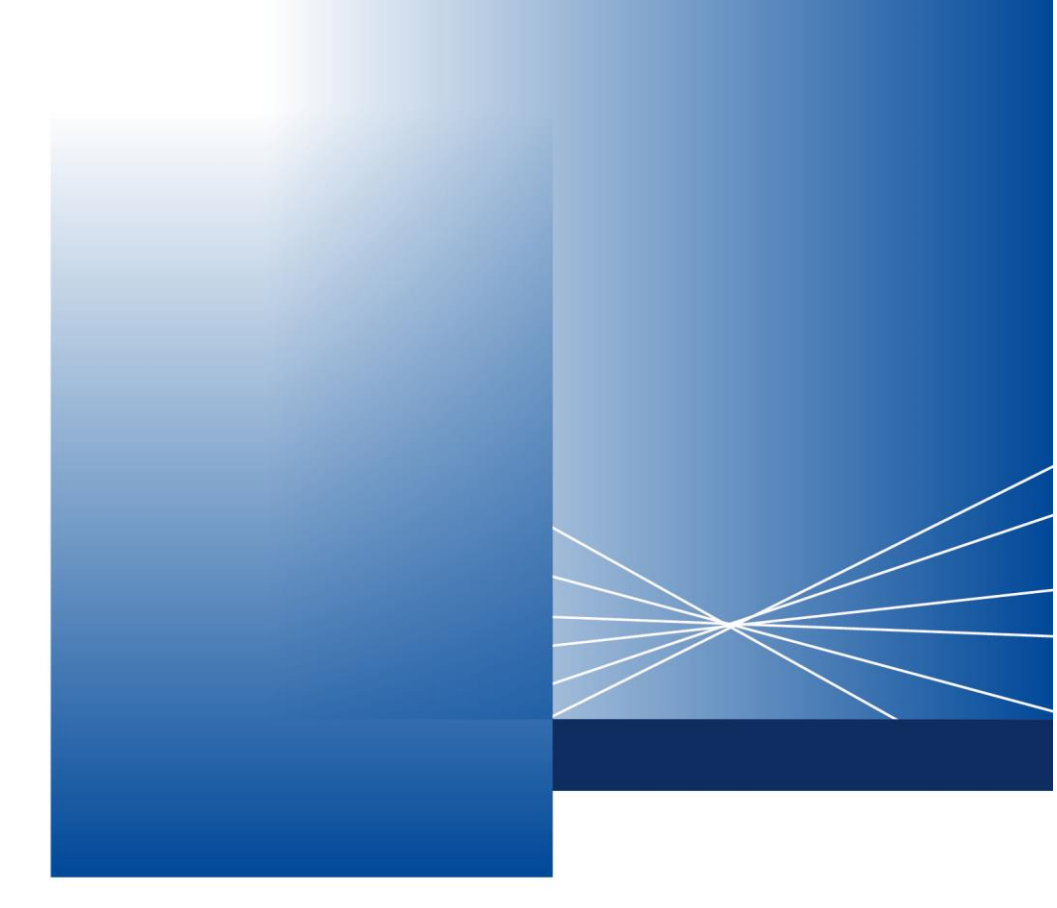

# Instructions for logging into the NCTS P5 Transit application for external users

ATHENS, 13 January 2025

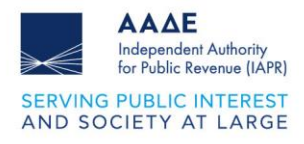

### Table of contents

| 1 | Login to the application | 3 |
|---|--------------------------|---|
| • |                          | - |

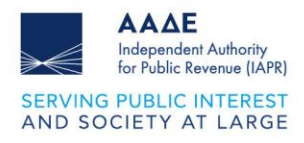

## List of Figures

| Figure 1. Login screen                            | . 3 |
|---------------------------------------------------|-----|
| Figure 2: Login through TAXISnet credentials      | . 4 |
| Figure 3: Initialization of Web services Password | . 5 |
| Figure 4: My account                              | . 6 |
| Figure 5: Change of Web services Codes            | . 6 |

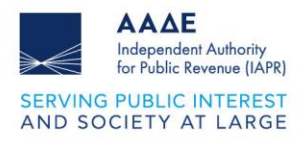

#### 1 Login to the application

The application is accessible through the Independent's Authority for Public Revenue website via the path "Customs Services-> Digital Services, Electronic Transactions- e Customs, entitled: " Transit NCTS P5- Electronic Transit Service" using TAXISnet codes.

By selecting "Login to the application" the screen appears the below image.

| $\gg \ll$ | <b>ΑΑΔΕ</b><br>Ανεξάρτητη Αρχή<br>Δημοσίων Εσόδων |
|-----------|---------------------------------------------------|
| Username  |                                                   |
| Password  | Ø                                                 |
|           | Sign in                                           |
| 0         | r sign in with                                    |
|           | gin via GGPS                                      |

Figure 1. Login screen

When the "login via GGPS" choice has been pressed, the login screen appears.

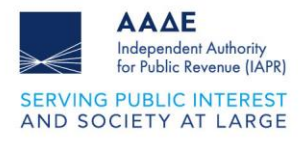

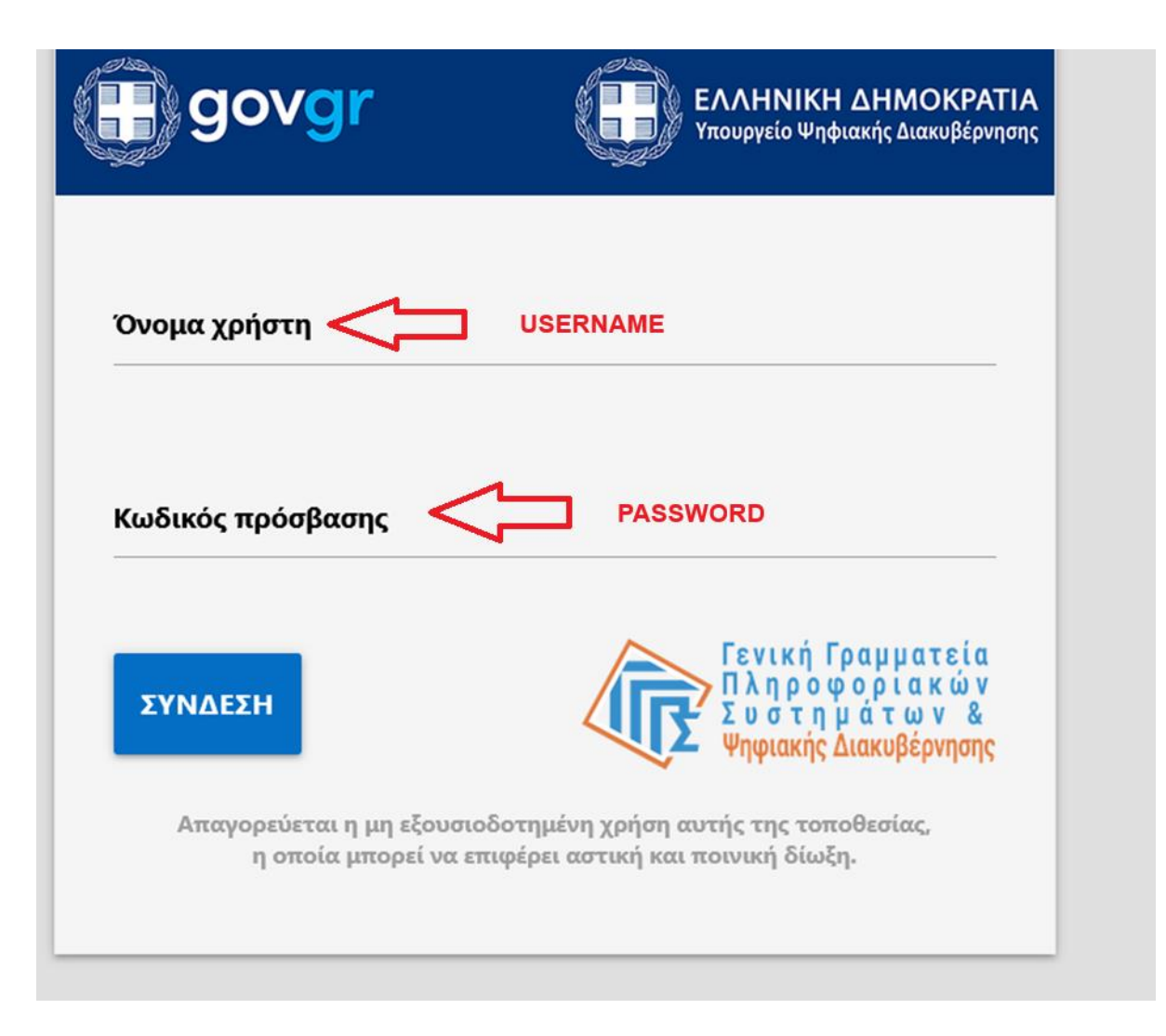

Figure 2: Login through TAXISnet credentials

The user fills in the TAXISnet login credentials and clicks "Login". If the credentials have been filled in correctly and only during the first login, the following screen appears.

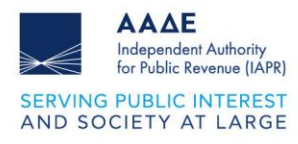

| ΑΑΔΕ<br>Ανεξάρτητη<br>Δημοσίων                                         | Αρχή<br>Εσόδων              |
|------------------------------------------------------------------------|-----------------------------|
| Αρχικοποίηση συνθηματικού<br>για την υποβολή των παραστο<br>WebService | ) (password)<br>ατικών μέσω |
| New Password                                                           |                             |
|                                                                        | ۲                           |
| Confirm password                                                       | ۲                           |
| ✓ Sign out from other dev                                              | ces                         |
| Submit                                                                 |                             |

Figure 3: Initialization of Web services Password

The user sets the new password. Then the user has to confirm it by filling it in again. Finally, he selects «Submit».

Attention: **The password initialization concerns the use of web services only**. The password that will be filled in at this stage concerns only the use of web services (system-to-system communication) and not the use of the application. This password will be used in service calls. It has nothing to do with the initialization of the user's TAXISnet password.

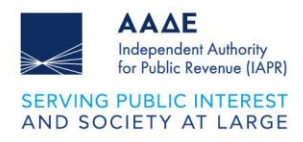

#### The password can be modified at any time through the "My Account" option.

| AARE And And And And And And And And And And |                         | å | eaahnika 🗸  |
|----------------------------------------------|-------------------------|---|-------------|
| Δολώσεις                                     | <sup>음</sup> My account |   |             |
| Εισαγωγή/Εύρεση Δήλωσης                      | Settings                |   | ΕΑΣ ΔΉΛΩΣΗΣ |
| Εύρεση Δήλωσης                               | C→ Log out              | - |             |
|                                              |                         |   |             |

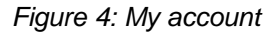

| Προσωπικές Πληροφορίες                      |                                          |                   |              |  |  |  |  |
|---------------------------------------------|------------------------------------------|-------------------|--------------|--|--|--|--|
| Όνομα<br>-                                  | Επώνυμο                                  | Μεσαίο όνομα<br>- | Όνομα Πατρός |  |  |  |  |
| Όνομα Μητέρας<br>-                          | <b>Ημερομηνία Γέννησης</b><br>2025-01-12 |                   |              |  |  |  |  |
| ΑΛΛΑΓΉ ΣΥΝΘΗΜΑΤΙΚΟΥ ΓΙΑ ΧΡΗΣΗ<br>WEBSERVICE | Change Password for WEBSERVICE           |                   |              |  |  |  |  |

Figure 5: Change of Web services Codes